## Moodle使用手册 (教師版)

2019/10/01

1

目錄

- 帳號管理
  - 修改密碼
- 成員管理
  - 删除成員
- 導入其它工具
  - 測驗卷
  - 回饋單

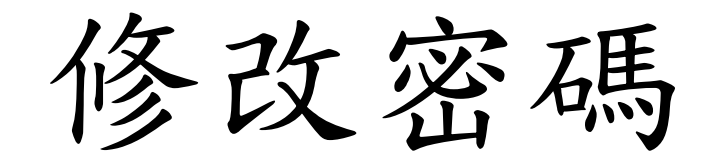

### 步驟一:選擇「偏好」

#### Moodle For BookRoll Partnerships 正體中文 (zh\_tw) -🛕 🍺 test teacher 🔘 ≡ • ∞ 儀表板 ● 儀表板 ▲ 簡歷 ▲ 網站首頁 ■ 成績 最近訪問的課程 標籤 ▶ 簡訊 巤 行事曆 ▶ 偏好 □ 私人檔案 ☞ 登出

### 步驟二:選擇「更改密碼」

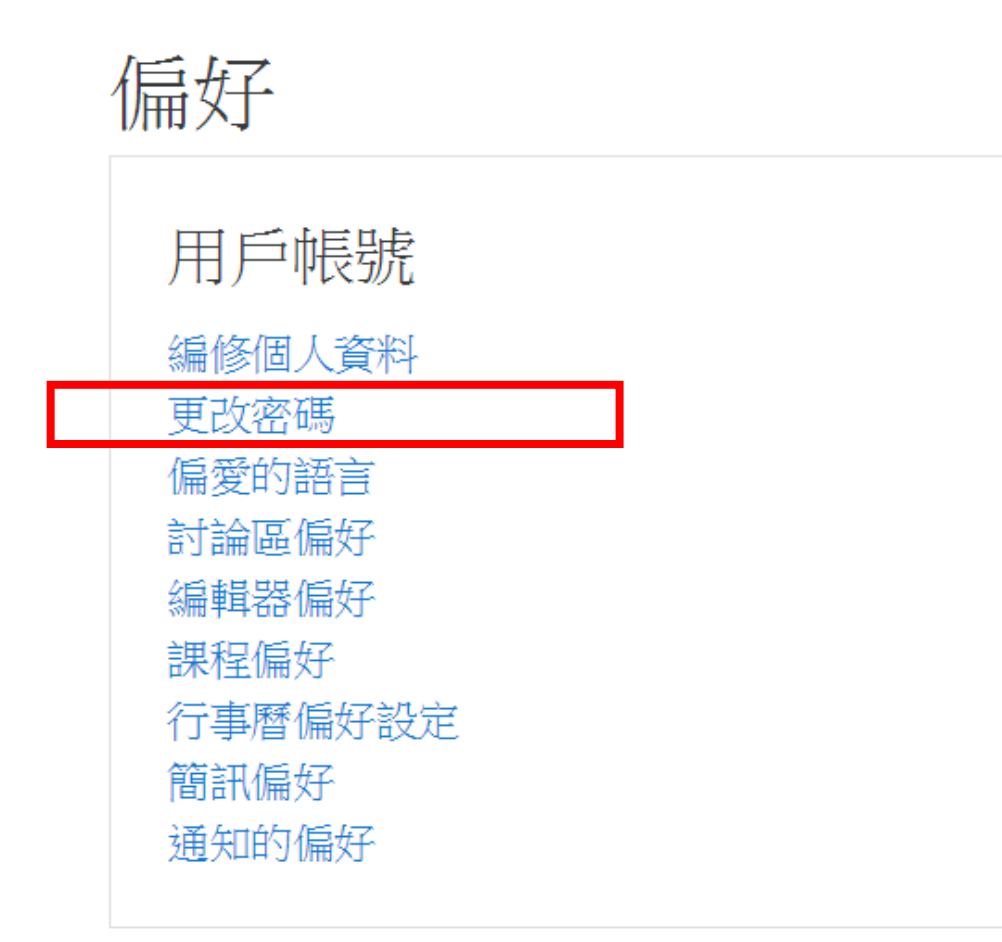

### 步驟三:填入新密碼並儲存變更

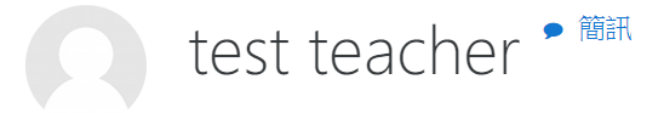

儀表板 / 偏好 / 用戶帳號 / 更改密碼

#### 更改密碼

| 帳號       |   | test_teacher           |
|----------|---|------------------------|
|          |   | 密碼必須有至少要有3個字母,至少要有1個數字 |
| 現在的密碼    | 0 |                        |
| 新密碼      | 0 |                        |
| 新密碼 (再次) | 0 |                        |
|          |   | 儲存變更取消                 |

# 删除成員

### 步驟一:選擇課程

• 若已在課程當中,直接到下個步驟

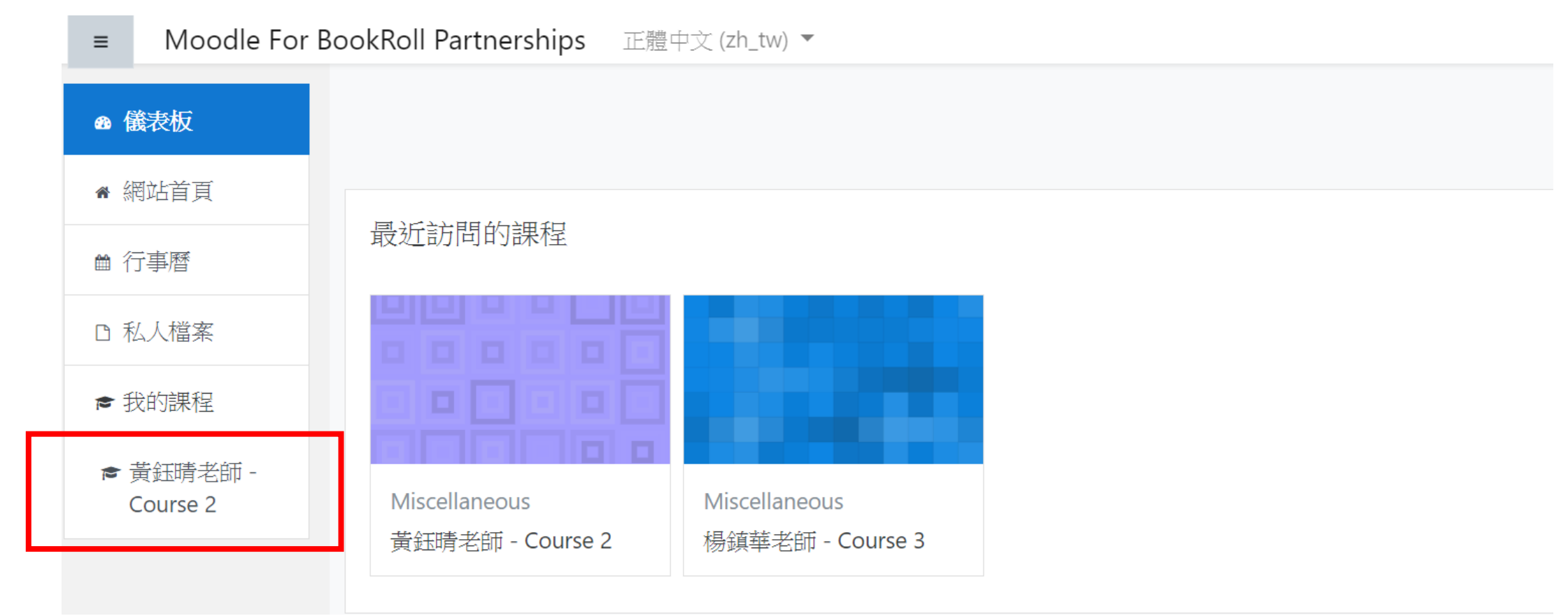

### 步驟二:選擇「成員」

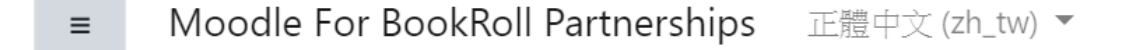

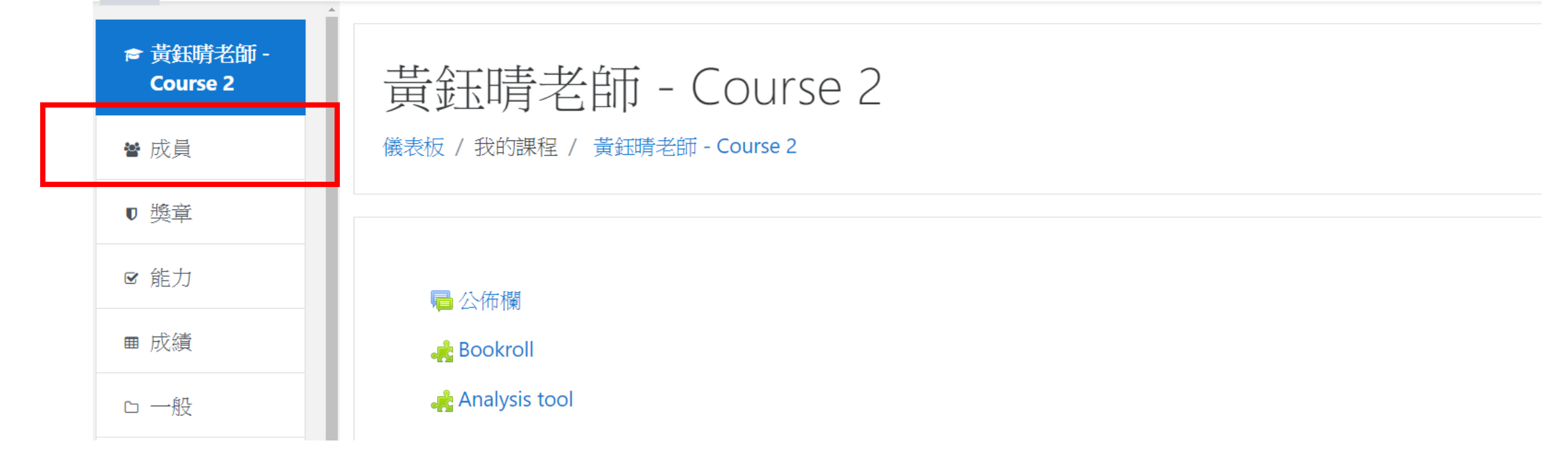

### 步驟三:選擇欲刪除的學生,點選退出課程

#### 黄鈺晴老師 - Course 2

儀表板 / 我的課程 / 黃鈺晴老師 - Course 2 / 成員

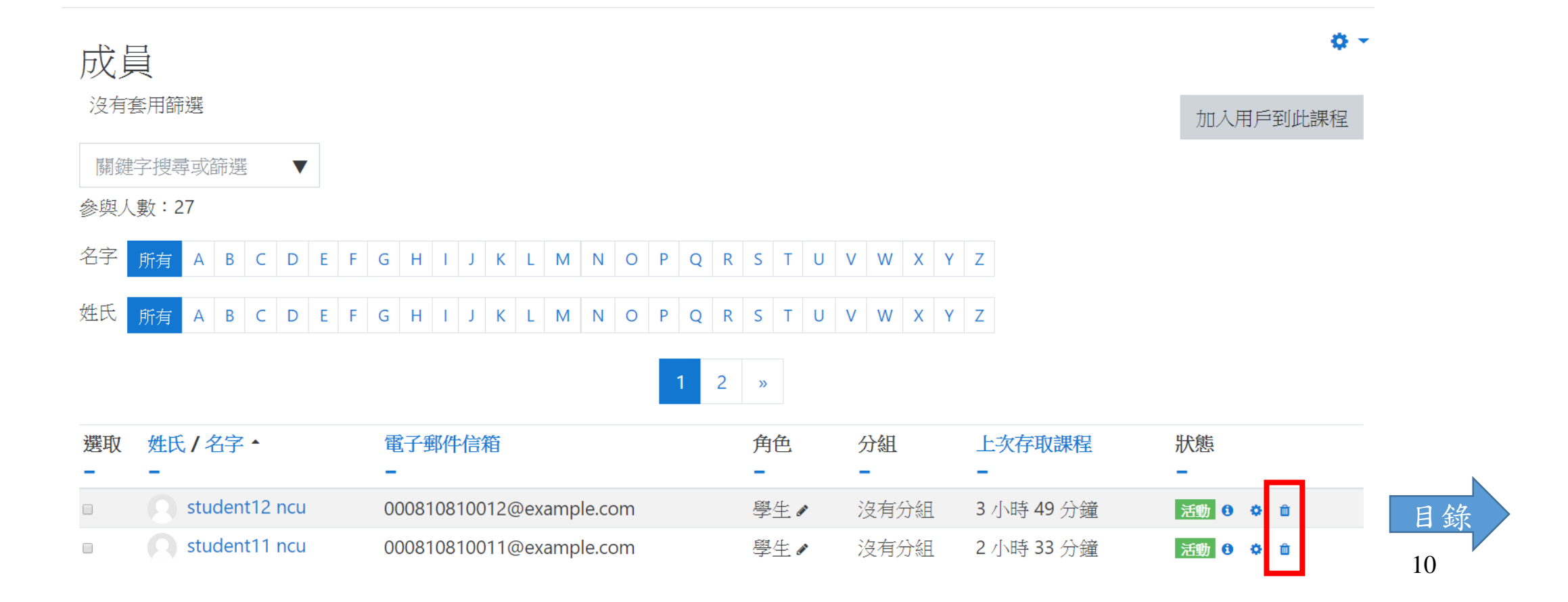

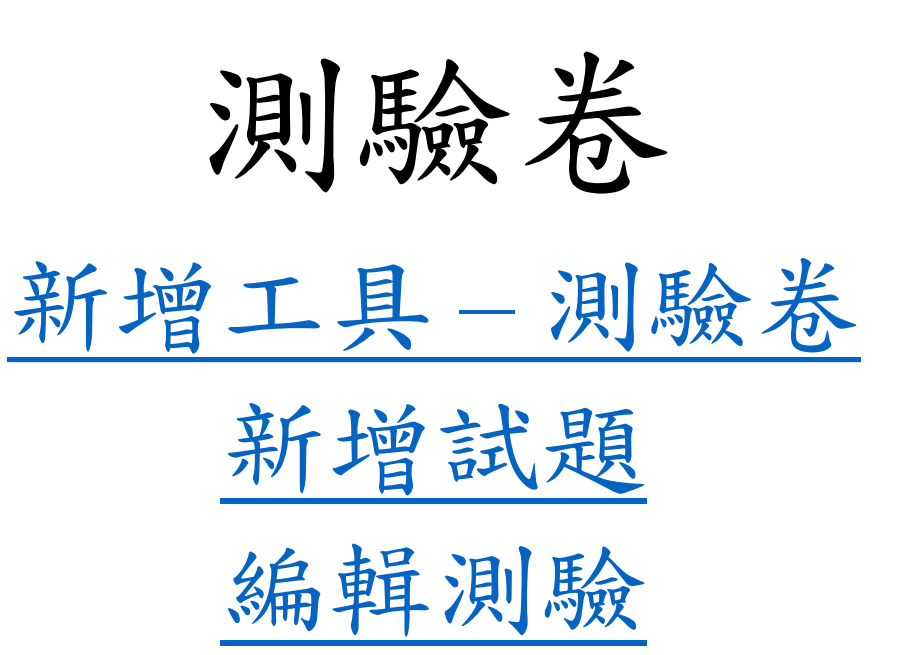

## 新增工具-测驗卷

### 步驟一:啟動編輯模式

• 若已開啟編輯模式,則直接到下個步驟

| 芸红咭之師 - Course 2              |   |         | <b>\$</b> * |
|-------------------------------|---|---------|-------------|
| 與亚明 石即 COUISE Z               | 2 | ● 修改設定  |             |
| 儀表板 / 我的課程 / 黃鈺晴老師 - Course 2 |   | ☞ 啟動編輯模 | 式           |
|                               |   | ♦ 課程完成進 | 度           |
|                               |   | ▼ 過濾    |             |
|                               |   | ● 成績    |             |
| 🚓 Bookroll                    |   | ◙ 備份    |             |
| Analysis tool                 |   | t 還原    |             |
|                               |   | 1 匯入    |             |

1

### 步驟二:新增活動或資源

黃鈺晴老師 - Course 2

儀表板 / 我的課程 / 黃鈺晴老師 - Course 2

|   |                   | 編修 ▼      |
|---|-------------------|-----------|
| + | 局公佈欄 ✔            | 編修 🎽 🛓    |
| ÷ | 🚓 Bookroll 🖉      | 編修 🝷 🔽    |
| ÷ | 🚓 Analysis tool 🖉 | 編修 ▼   ☑  |
|   |                   | + 新增活動或資源 |

**Ö** -

### 步驟三:選擇「測驗卷」

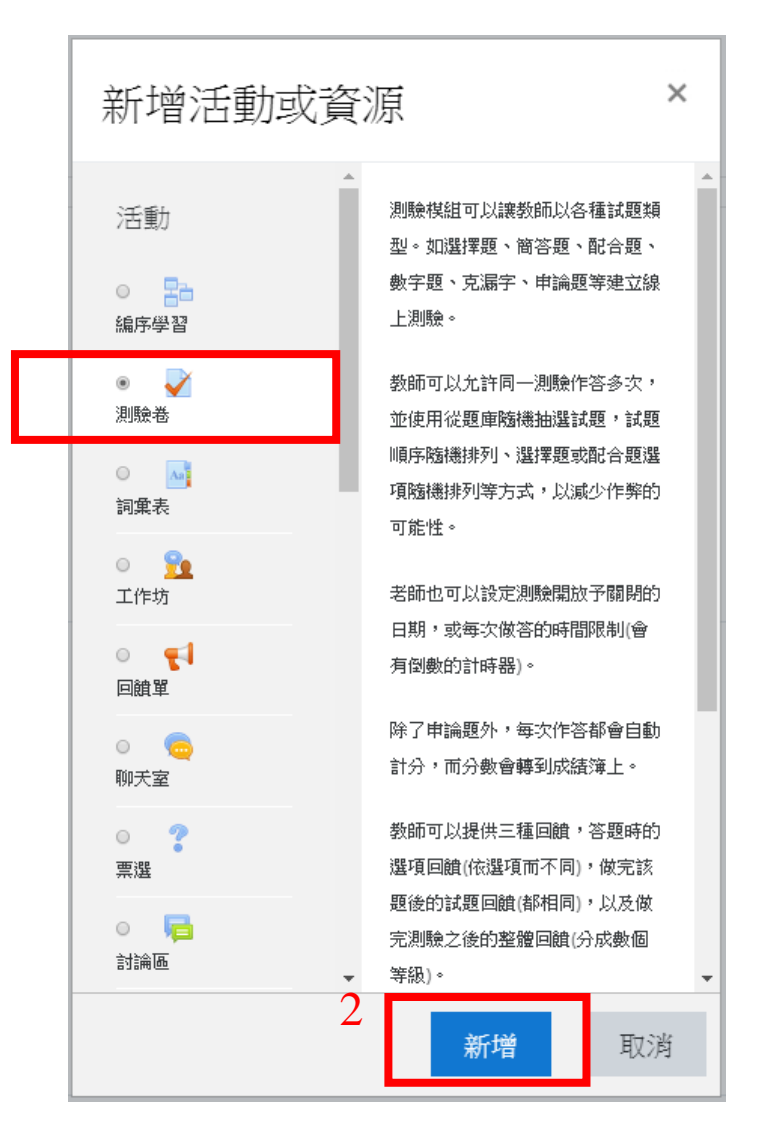

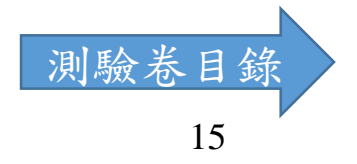

## 新增試題

### 步驟一:選擇「試題」

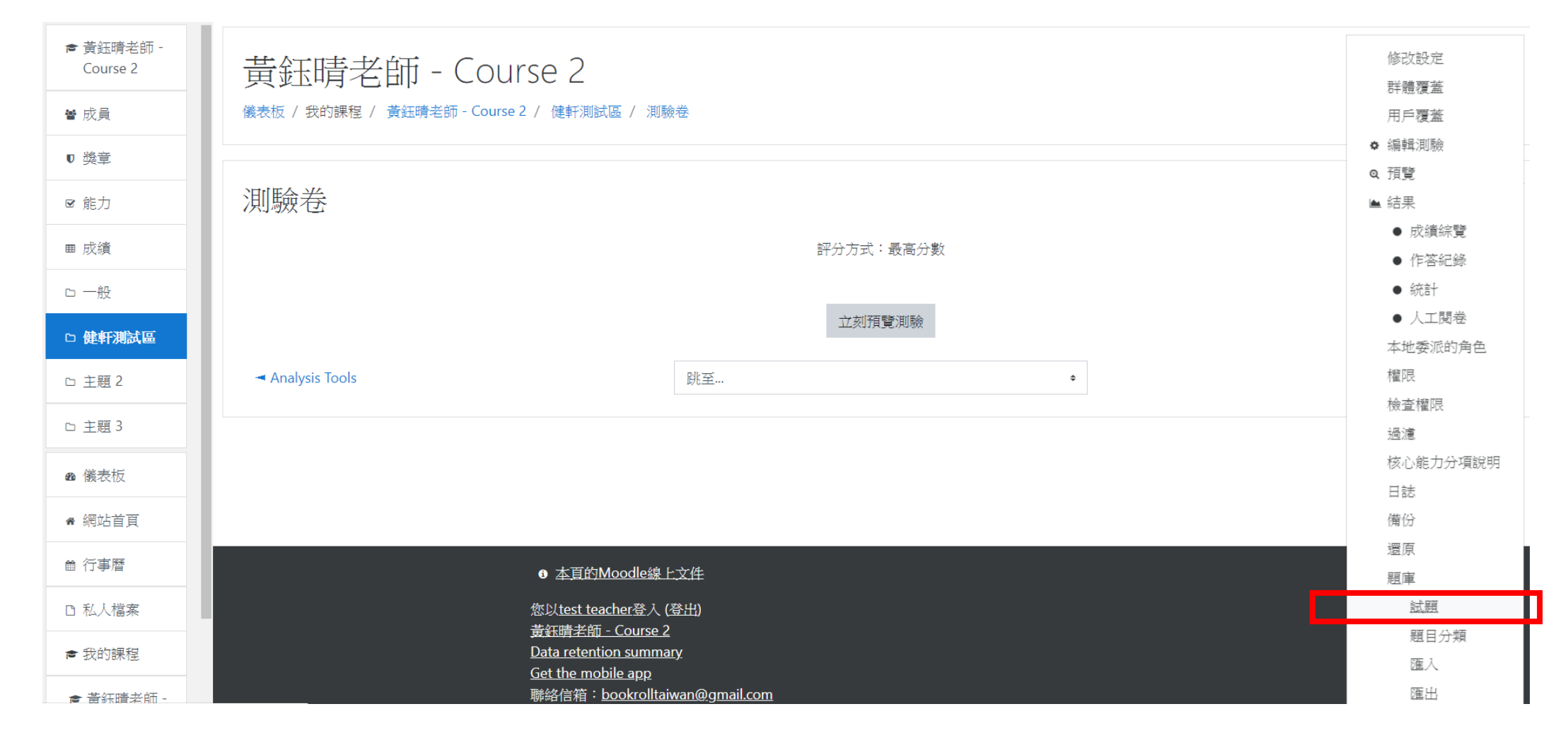

### 步驟二:選擇「建立一新試題...」

#### 黃鈺晴老師 - Course 2

儀表板 / 我的課程 / 黃鈺晴老師 - Course 2 / 健軒測試區 / 測驗卷 / 題庫 / 試題

| 試題             | 題目分類           | 匯入        | 匯出       |       |  |
|----------------|----------------|-----------|----------|-------|--|
| 題庫             |                |           |          |       |  |
| 選擇一類別          | 「 黄鈺晴老         | 師 - Cour  | rse 2的預設 | ¢     |  |
| 在處境"黃          | 鈺晴老師 - Co      | ourse 2"共 | 用的試題的    | 預設類別。 |  |
| No tag fil     | ters applied   |           |          |       |  |
| Filter by      | tags           | ▼         |          |       |  |
| □在試題列          | 表中顯示試題         | 文字        |          |       |  |
| 進階搜尋邊<br>■也顯示下 | 攫項 ▼<br>層類別的試題 | I         |          |       |  |
| □同時顯示          | 舊的題目           |           |          |       |  |
| 建立一新           | 試題             |           |          |       |  |

### 步驟三:選擇試題類型(以選擇題為例)

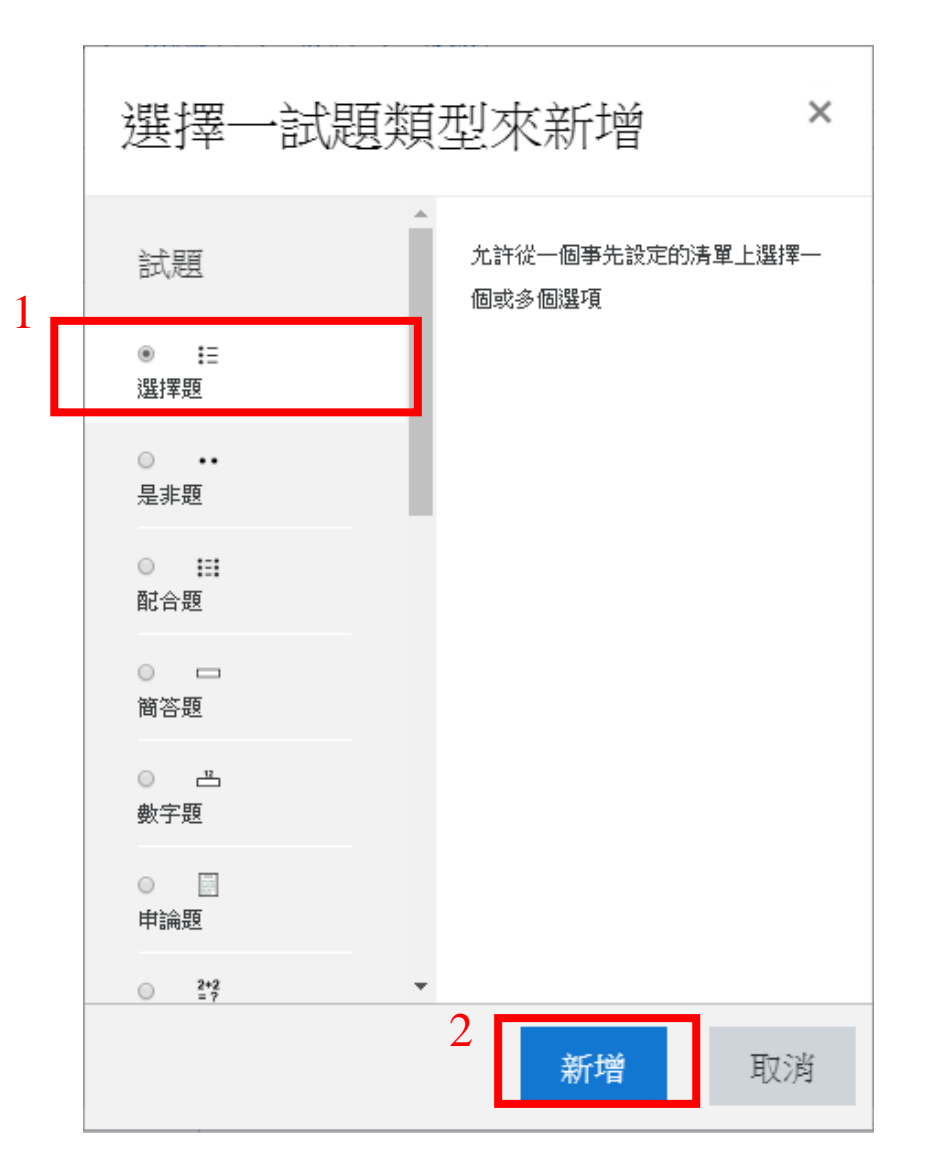

### 步驟四:按照欄位需求,填寫試題資訊

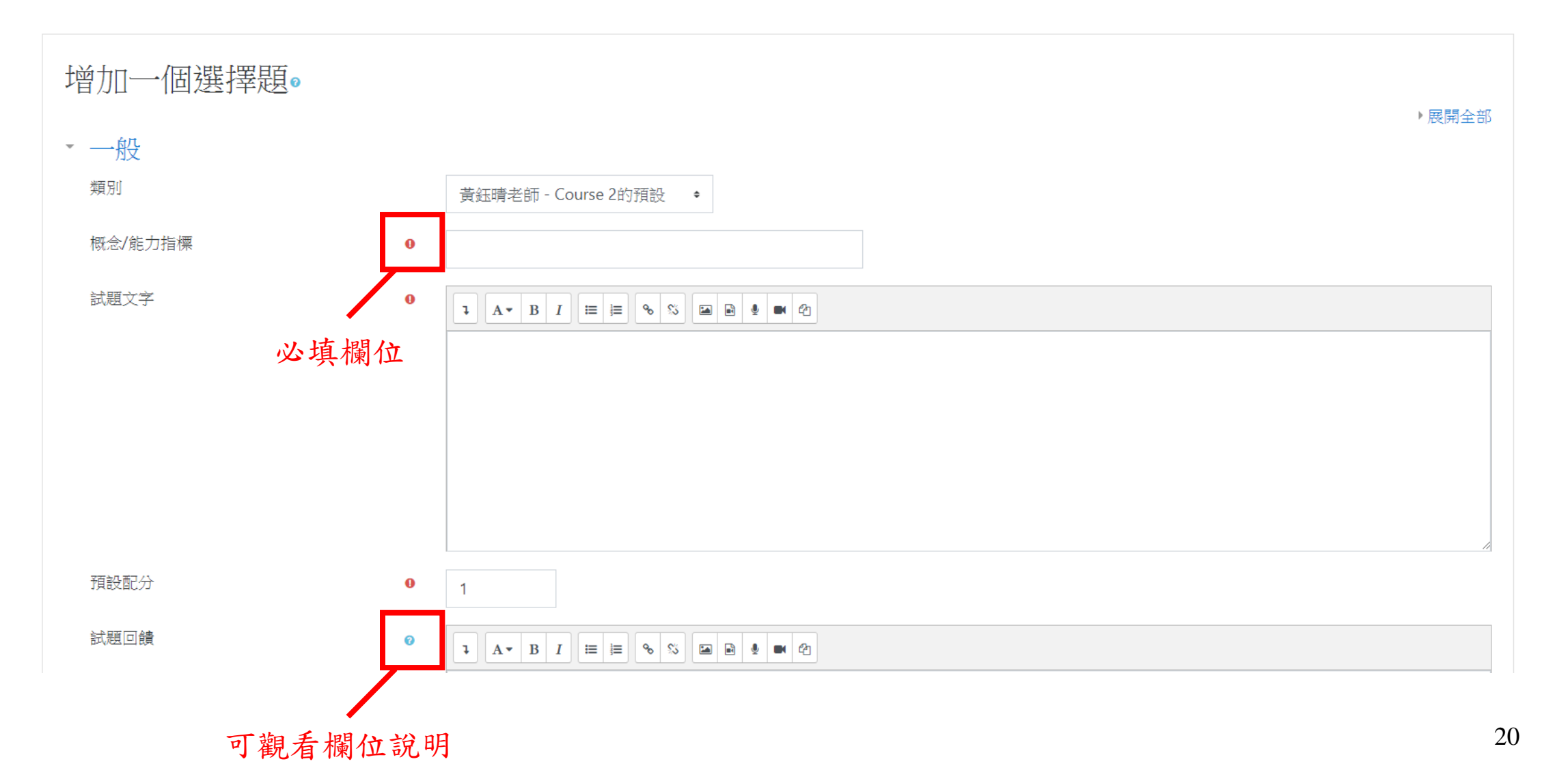

### 步驟五:點選「儲存變更」

#### 黃鈺晴老師 - Course 2

儀表板 / 我的課程 / 黃鈺晴老師 - Course 2 / 健軒測試區 / 測驗卷 / 題庫 / 試題 / 編輯選擇題

| 增加一個選擇題● |                         |  |       |
|----------|-------------------------|--|-------|
| ▶ ──般    |                         |  | ▶展開全部 |
| ・<br>答案  |                         |  |       |
| ▶ 合併的回饋  |                         |  |       |
| ・ 可以多次作答 |                         |  |       |
| ・標籤      |                         |  |       |
|          | 儲存更改並繼續編輯<br>儲存變更<br>取消 |  | 測驗卷目  |

## 編輯測驗

### 步驟一:點選「編輯測驗」

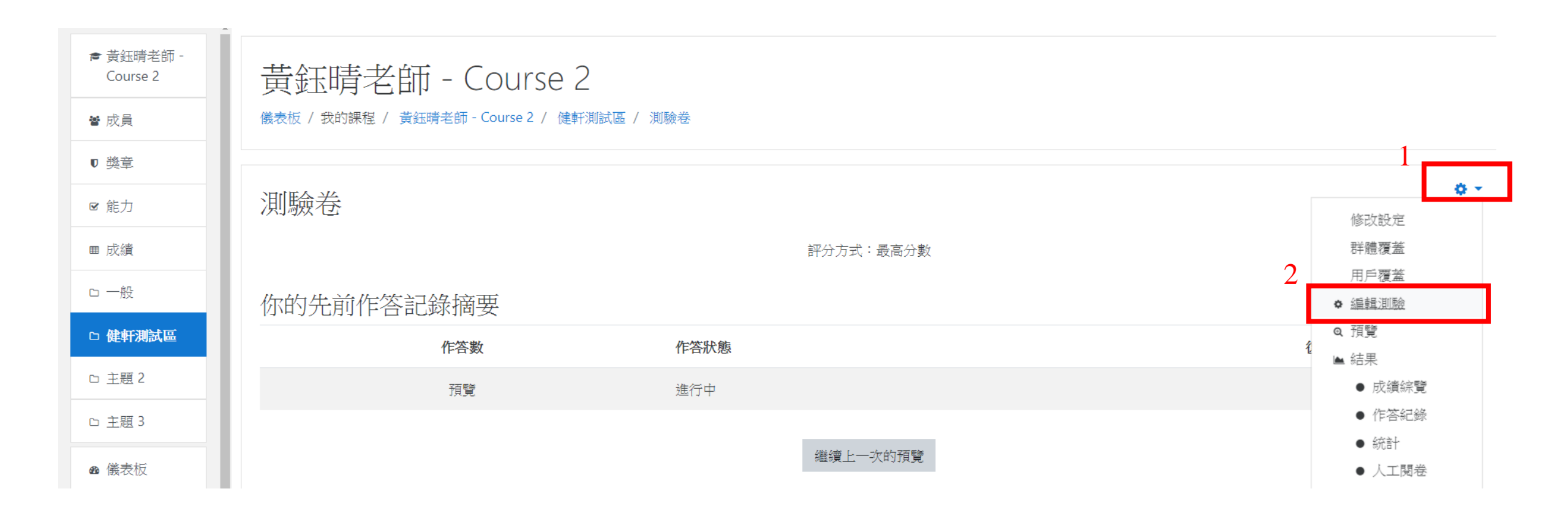

### 步驟二:修改測驗卷,完成後儲存

#### 黃鈺晴老師 - Course 2

儀表板 / 我的課程 / 黃鈺晴老師 - Course 2 / 健軒測試區 / 測驗卷 / 編輯測驗

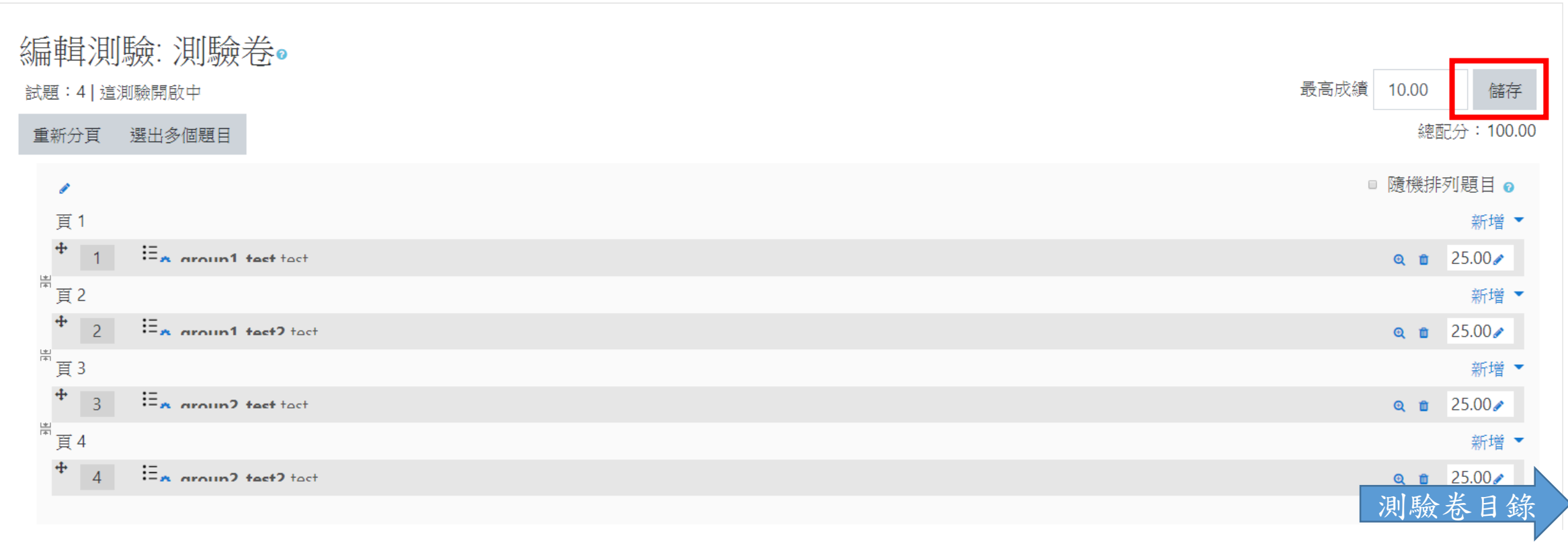

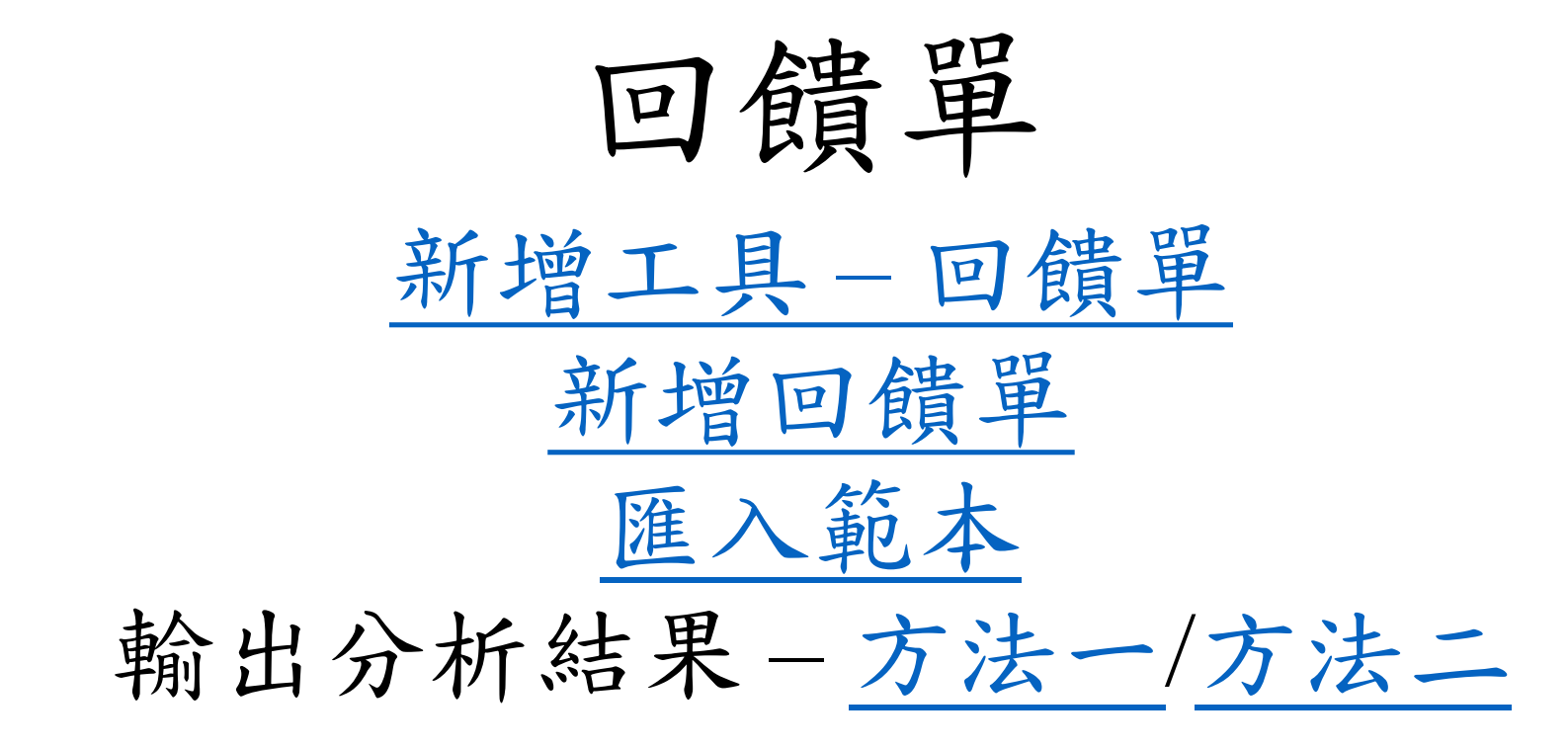

## 新增工具-回饋單

### 步驟一:啟動編輯模式

• 若已開啟編輯模式,則直接到下個步驟

| 芸红咭之師 - Course 2              |   |         | <b>\$</b> * |
|-------------------------------|---|---------|-------------|
| 與亚明 石即 COUISE Z               | 2 | ● 修改設定  |             |
| 儀表板 / 我的課程 / 黃鈺晴老師 - Course 2 |   | ☞ 啟動編輯模 | 式           |
|                               |   | ♦ 課程完成進 | 度           |
|                               |   | ▼ 過濾    |             |
|                               |   | ● 成績    |             |
| 🚓 Bookroll                    |   | ◙ 備份    |             |
| Analysis tool                 |   | t 還原    |             |
|                               |   | 1 匯入    |             |

1

### 步驟二:新增活動或資源

黃鈺晴老師 - Course 2

儀表板 / 我的課程 / 黃鈺晴老師 - Course 2

|   |                   | 編修▼       |
|---|-------------------|-----------|
| + | 局公佈欄 ✔            | 編修 👗 🛔    |
| ÷ | 🚓 Bookroll 🖉      | 編修▼ ☑     |
| ÷ | 🚓 Analysis tool 🖉 | 編修 ▼   ☑  |
|   |                   | + 新增活動或資源 |

**⇔** -

### 步驟三:選擇「回饋單」

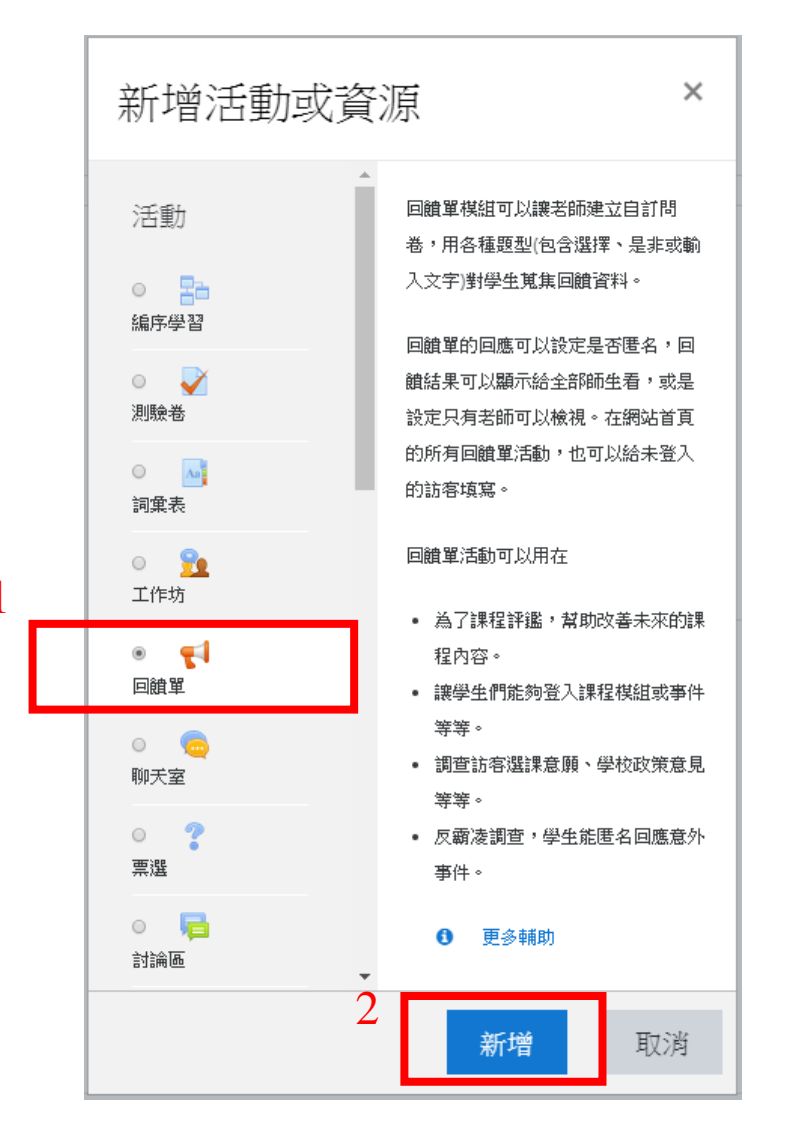

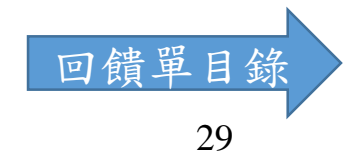

# 新增回饋單

### 步驟一:輸入回饋單名稱及描述

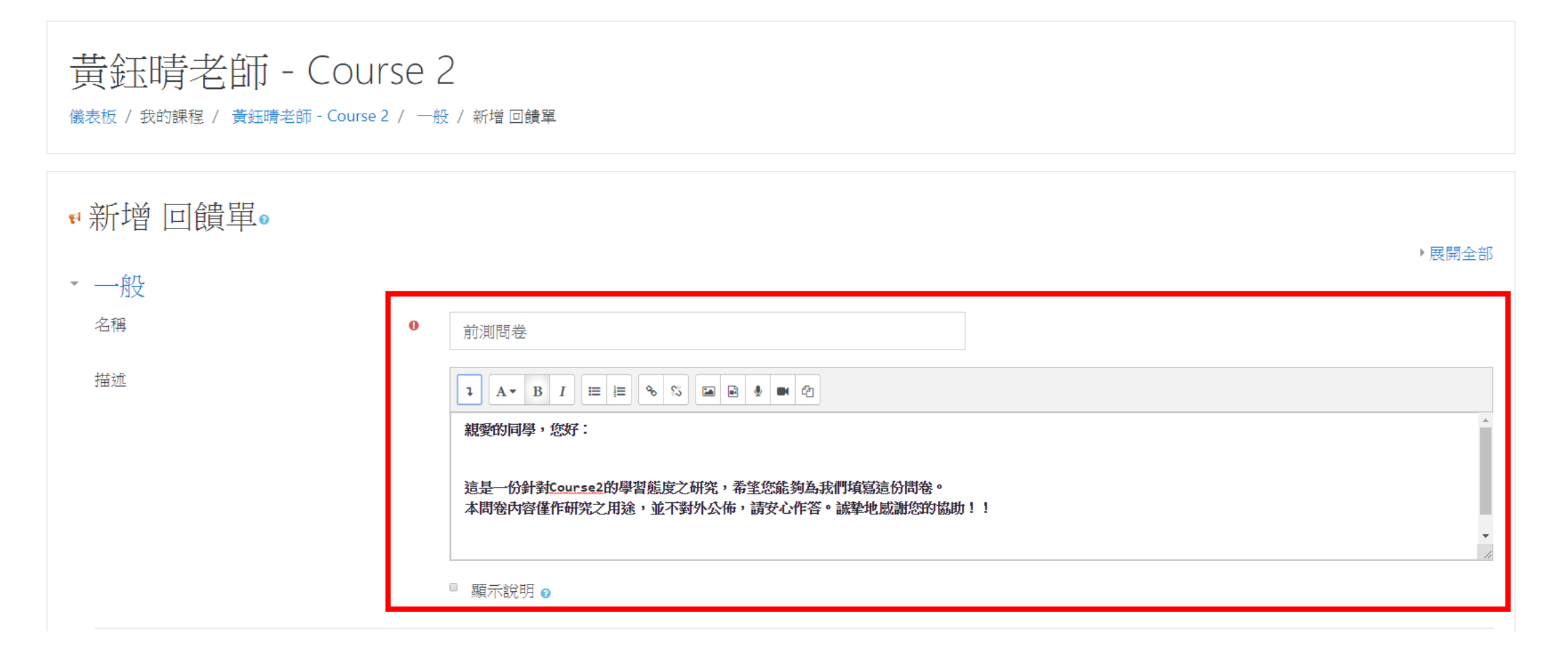

### 步驟二:可選擇記名或不記名,完成後儲存

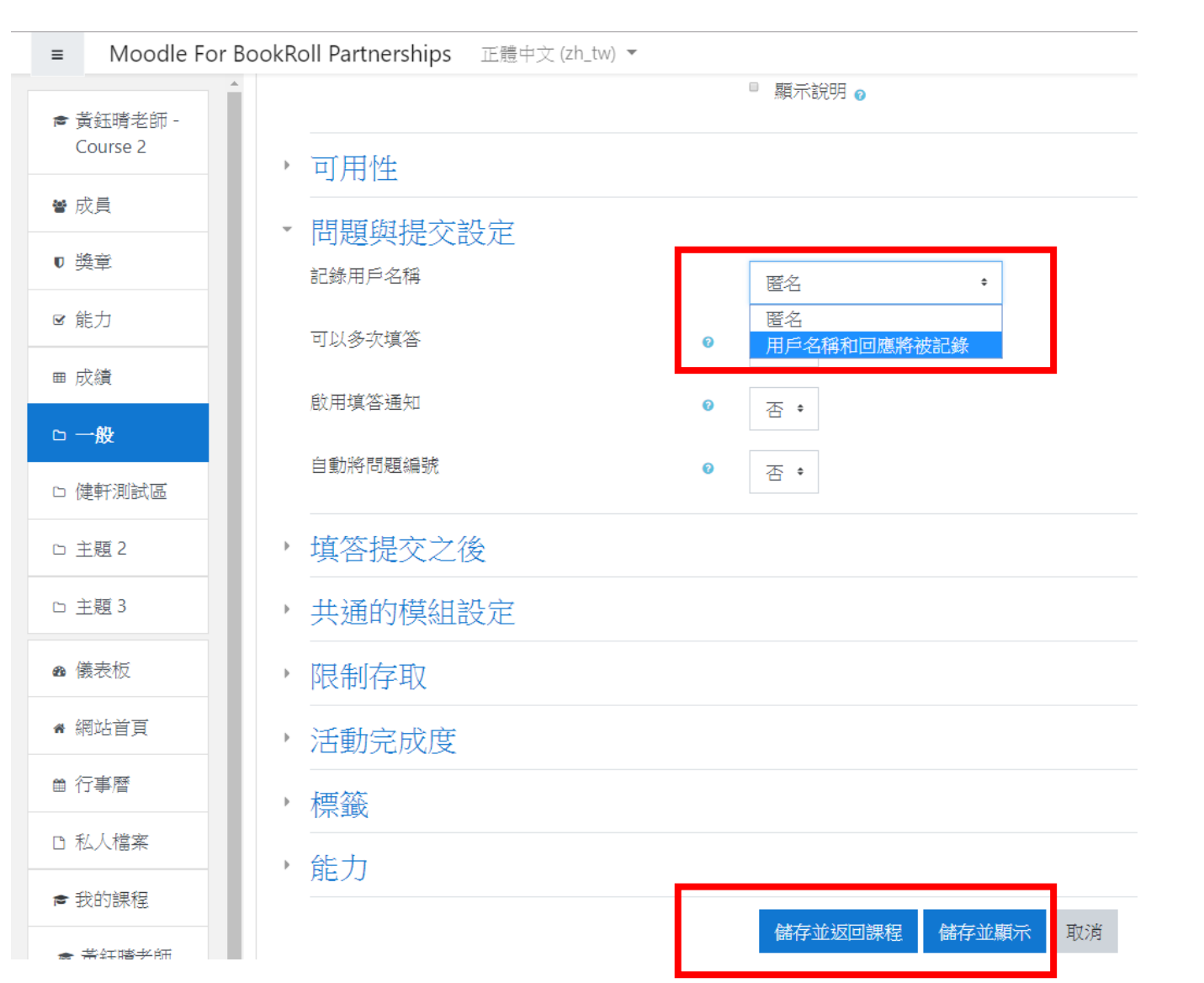

### 步驟三:選擇題型(以選擇題為例)

| ■ Moodle For          | ookRoll Partnerships 正體中文 (zh_tw) ▼                   | 🛕 🍺 test teacher 🔘 🔻 |  |  |  |
|-----------------------|-------------------------------------------------------|----------------------|--|--|--|
| ☞ 黃鈺晴老師 -<br>Course 2 | 黃鈺晴老師 - Course 2                                      |                      |  |  |  |
| 營 成員                  | 儀表板 / 我的課程 / 黃鈺晴老師 - Course 2 / 一般 / 前測問卷 / 問題 / 編輯問題 |                      |  |  |  |
| ♥ 獎章                  |                                                       |                      |  |  |  |
| ☞ 能力                  | 前測問卷                                                  |                      |  |  |  |
| ■ 成績                  | 概要 编輯問題 範本 分析 顯示回應 顯示沒有回應的學生                          |                      |  |  |  |
| □ 一般                  | 新增問題到回饋單中 選擇 ◆                                        |                      |  |  |  |
| 口 健軒測試區               | → Analysis tool<br>加分頁符號<br>見答頭                       | BookRoll 🛏           |  |  |  |
| 口 主題 2                |                                                       |                      |  |  |  |
| 口 主題 3                |                                                       |                      |  |  |  |
| ▲ 儀表板                 |                                                       |                      |  |  |  |
| ★ 網站首頁                | 選擇題(評值)                                               |                      |  |  |  |

### 步驟四:填寫問題資訊

#### 前測問卷 概要 編輯問題 範本 分析 顯示回應 顯示沒有回應的學生 選擇題 ≤ 必答 黃鈺晴老師 - Course 2 問題 這是一道測試題。 標籖 儀表板 / 我的課程 / 黃鈺晴老師 - Course 2 / 一般 / 前測問卷 / 問題 / 編輯問題 選擇顧知 選擇題 - 單選 ٥ 調整 水平 🔹 前測問卷 隱藏 "未選" 項目 是 ♥ 編輯問題 範本 分析 顯示沒有回應的學生 概要 顯示回應 不分析空的填答 否● 選擇題的選項 А 新增問題到回饋單中 選擇... ŧ R С 這是一道測試題。0 编修 **▼**● A ● B ● C ● D ● E D 每一個答案一行! 回饋單 目錄 位置 1 • 34 儲存 取消

匯入範本

### 步驟一:選取匯入的範本

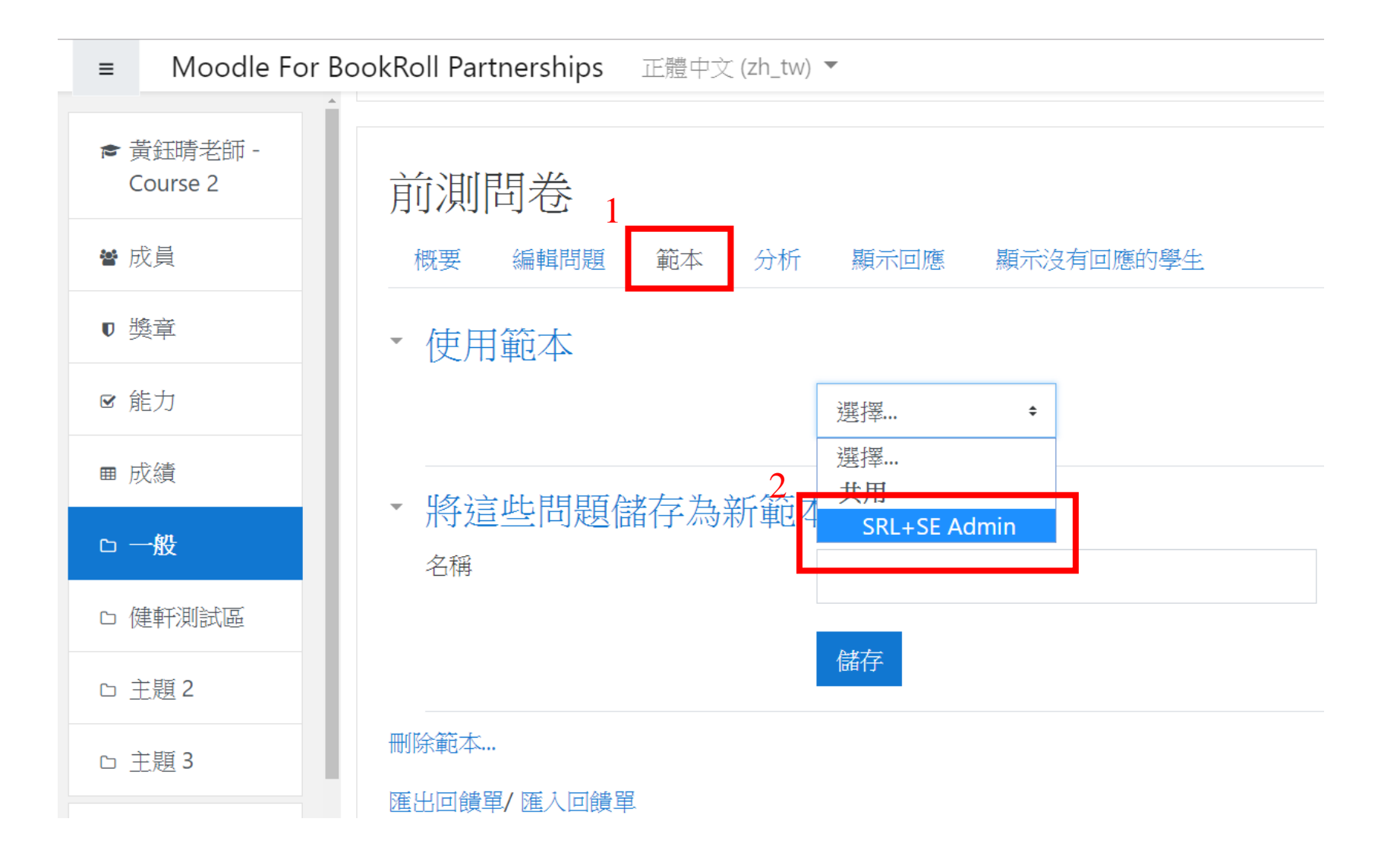

### 步驟二:選擇匯入方式,確認後儲存

### 黃鈺晴老師 - Course 2 儀表板 / 我的課程 / 黃鈺晴老師 - Course 2 / 一般 / 前測問卷 / 問題 / 範本

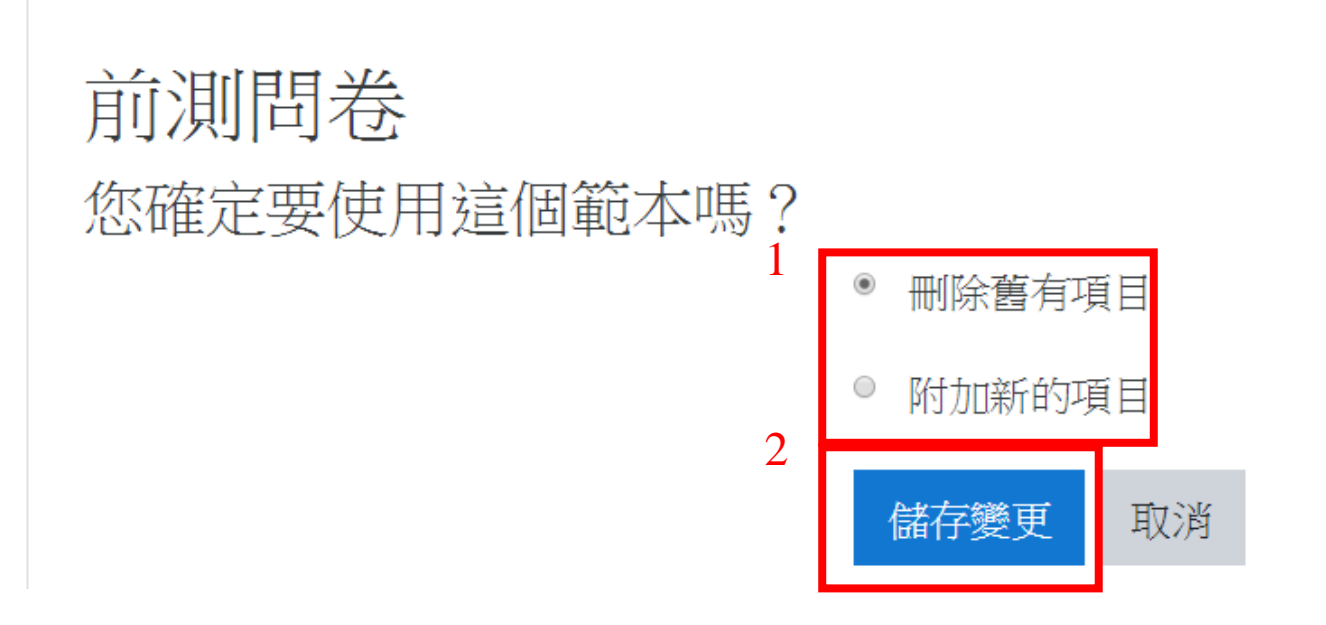

### 步驟三:匯入完成,可對各題作細部編修

黃鈺晴老師 - Course 2

儀表板 / 我的課程 / 黃鈺晴老師 - Course 2 / 一般 / 前測問卷 / 問題 / 編輯問題

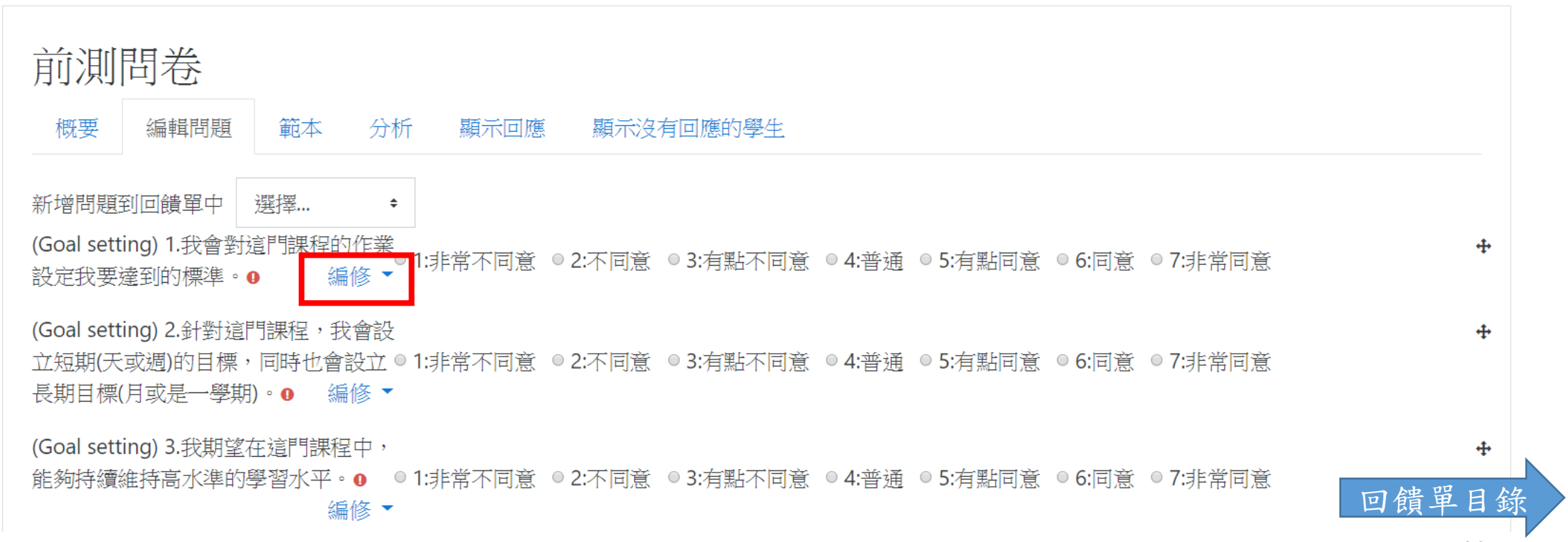

38

輸出分析結果 方法一

### 匯出描述性統計結果

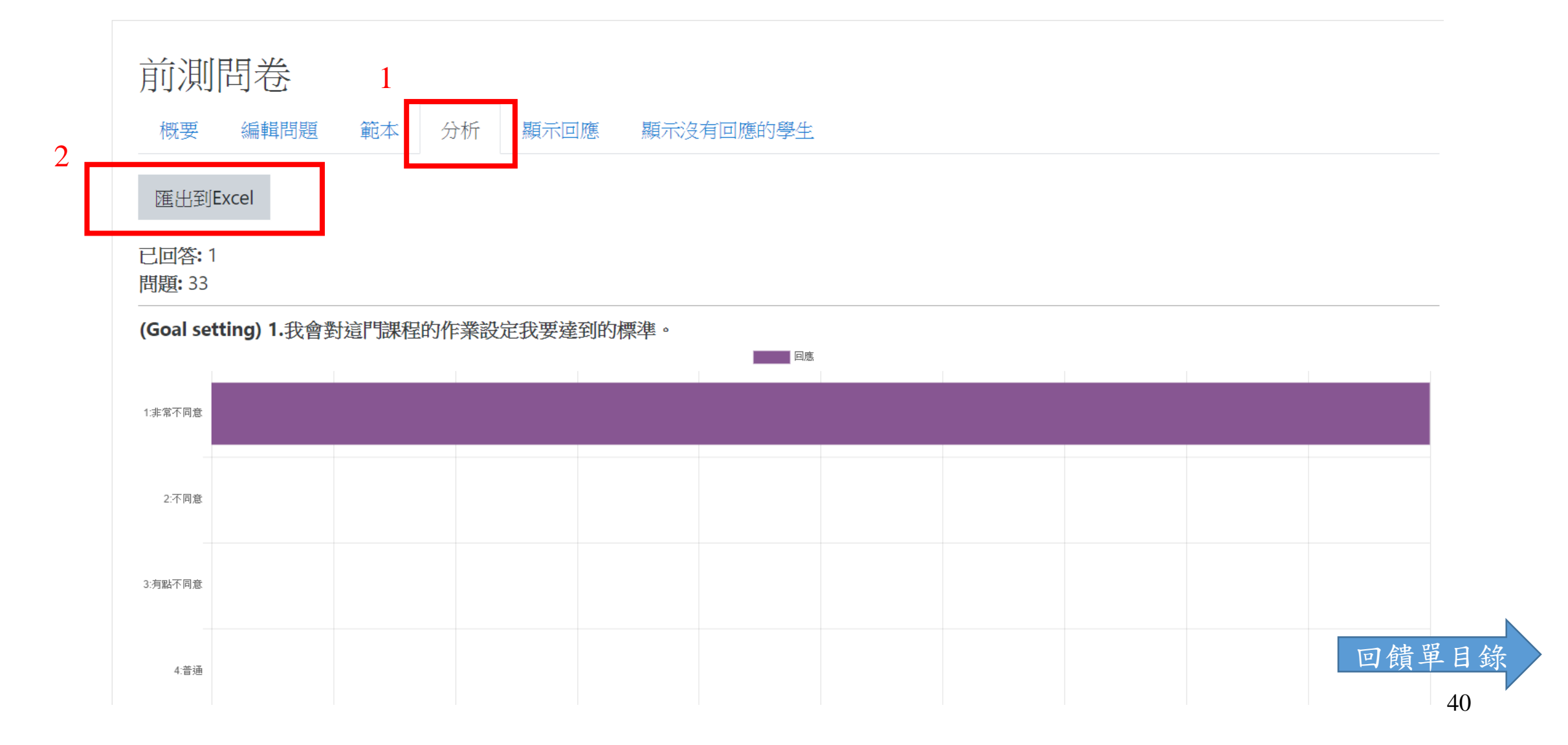

輸出分析結果 方法二

### 匯出學生作答結果

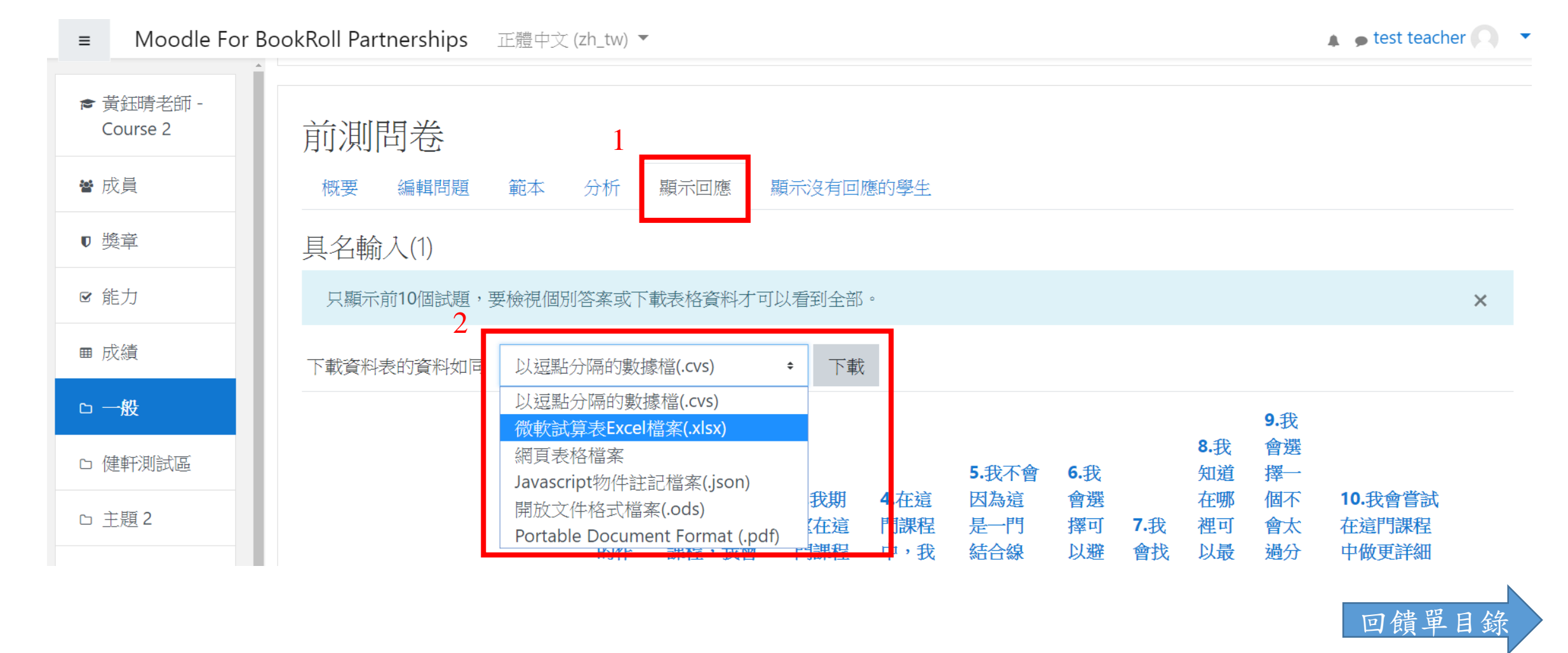